EDUREKA

# Apache Hadoop 2.0 Installation and Single Node Cluster Configuration on Ubuntu A guide to install and setup Single-Node

Apache Hadoop 2.0 Cluster

edureka! 11/12/2013

A guide to Install and Configure a Single-Node Apache Hadoop 2.0 Cluster

# APACHE HADOOP 2.0 INSTALLATION AND SINGLE NODE CLUSTER CONFIGURATION

A guide to install and setup Single-Node Apache Hadoop 2.0 Cluster

# Table of Contents

| Int | Introduction2                                        |  |  |  |  |
|-----|------------------------------------------------------|--|--|--|--|
| 1.  | Setting up the Ubuntu Server3                        |  |  |  |  |
| -   | 1.1 Creating an Ubuntu VMPlayer instance3            |  |  |  |  |
|     | 1.1.1 Download the VMware image3                     |  |  |  |  |
|     | 1.1.2 Open the image file                            |  |  |  |  |
|     | 1.1.3 Play the Virtual Machine5                      |  |  |  |  |
|     | 1.1.4 Update the OS packages and their dependencies7 |  |  |  |  |
|     | 1.1.5 Install the Java for Hadoop 2.2.07             |  |  |  |  |
|     | 1.2 Download the Apache Hadoop 2.0 binaries7         |  |  |  |  |
|     | 1.2.1 Download the Hadoop package7                   |  |  |  |  |
| 2.  | Configure the Apache Hadoop 2.0 Single Node Server9  |  |  |  |  |
|     | 2.1 Update the Configuration files                   |  |  |  |  |
|     | 2.1.1 Update ".bashrc" file for user 'ubuntu'        |  |  |  |  |
|     | 2.2 Setup the Hadoop Cluster                         |  |  |  |  |
|     | 2.2.1 Configure JAVA_HOME11                          |  |  |  |  |
|     | 2.2.2 Create namenode and datanode directory12       |  |  |  |  |
|     | 2.2.3 Configure the Default Filesystem12             |  |  |  |  |
|     | 2.2.4 Configure the HDFS13                           |  |  |  |  |
|     | 2.2.5 Configure YARN framework14                     |  |  |  |  |
|     | 2.2.6 Configure MapReduce framework15                |  |  |  |  |
|     | 2.2.6 Start the DFS services                         |  |  |  |  |
|     | 2.2.7 Perform the Health Check18                     |  |  |  |  |

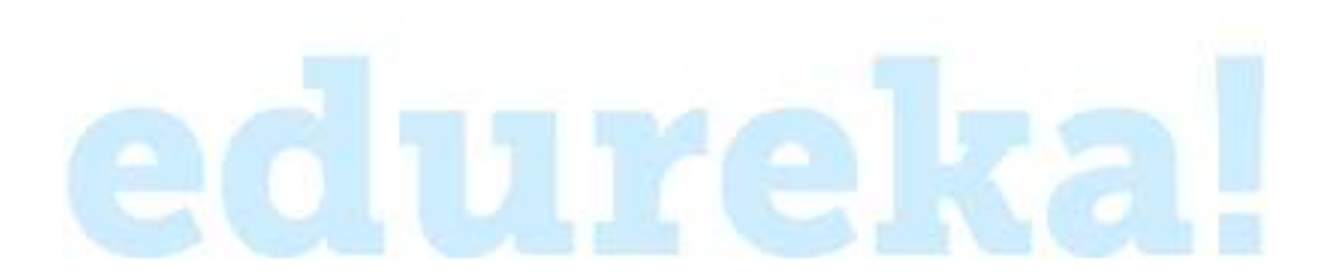

# Introduction

This setup and configuration document is a guide to setup a Single-Node Apache Hadoop 2.0 cluster on an Ubuntu virtual machine on your PC. If you are new to both Ubuntu and Hadoop, this guide comes handy to quickly setup a Single-Node Apache Hadoop 2.0 Cluster on Ubuntu and start your Big Data and Hadoop learning journey.

The guide describes the whole process in two parts:

#### Section 1: Setting up the Ubuntu OS for Hadoop 2.0

This section describes step by step guide to download, configure an Ubuntu Virtual Machine image in VMPlayer, and provides steps to install pre-requisites for Hadoop Installation on Ubuntu.

#### Section 2: Installing Apache Hadoop 2.0 and Setting up the Single Node Cluster

This section explains primary Hadoop 2.0 configuration files, Single-Node cluster configuration and Hadoop daemons start and stop process in detail.

# 1. Setting up the Ubuntu Server

This section describes the steps to download and create an Ubuntu image on VMPlayer.

# 1.1 Creating an Ubuntu VMPlayer instance

The first step is to download an Ubuntu image and create an Ubuntu VMPlayer instance.

# 1.1.1 Download the VMware image

Access the following link and download the 12.0.4 Ubuntu image:

http://www.traffictool.net/vmware/ubuntu1204t.html

# 1.1.2 Open the image file

Extract the Ubuntu VM image and Open it in VMware Player.

Click open virtual machine and select path where you have extracted the image.

Select the '.vmx' file and click 'ok'.

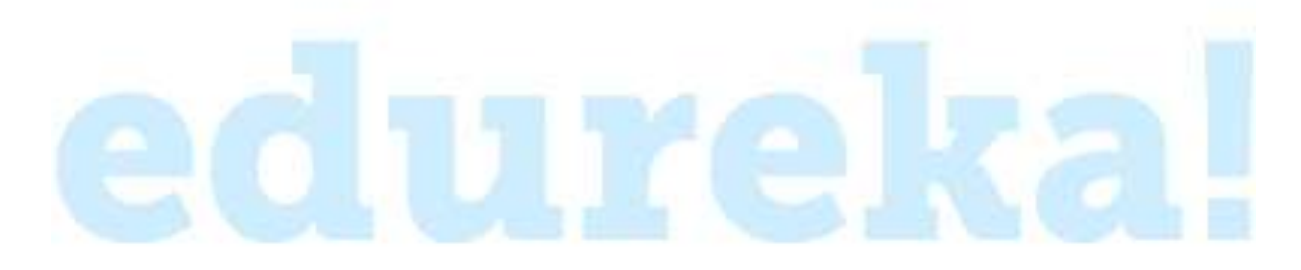

#### FIGURE 1-1 OPEN THE VM IMAGE

| rer 👻   🕨 👻 🗄       |                  |          |                         |                                                            |                                   |
|---------------------|------------------|----------|-------------------------|------------------------------------------------------------|-----------------------------------|
| Open Virtual Machin | e                | _        |                         |                                                            | 23                                |
| ) - 🔰 « soft        | s 🕨 Ubuntu1204 🕨 |          | <b>- +</b> <sub>2</sub> | Search Ubuntu1204                                          | Q                                 |
| Drganize 💌 New      | folder           |          |                         |                                                            |                                   |
|                     | ^ Name           | <u>^</u> |                         | Date modified                                              | Туре                              |
| libraries           | Caches           |          |                         | 10/2/2013 6:35 PM                                          | File folder                       |
| Documents Music     | 🚰 Ubuntu         |          |                         | 10/9/2013 5:14 PM                                          | VMware virte                      |
| Pictures            |                  |          |                         |                                                            |                                   |
| Videos              |                  |          |                         |                                                            |                                   |
| 🍓 Homegroup         | E                |          |                         |                                                            |                                   |
| 💺 Computer          |                  |          |                         |                                                            |                                   |
| 🏭 Local Disk (C:)   |                  |          |                         |                                                            |                                   |
| 👝 Local Disk (D:)   |                  |          |                         |                                                            |                                   |
| Local Disk (E:)     |                  |          |                         |                                                            |                                   |
|                     |                  | III      |                         |                                                            | ۲                                 |
| 1                   | File name:       |          | •                       | All supported files                                        | •                                 |
|                     |                  |          |                         | Open                                                       | Cancel                            |
|                     |                  |          | This p<br>non-c         | roduct is not licensed and i<br>ommercial use only. For co | s authorized for<br>mmercial use, |

# 1.1.3 Play the Virtual Machine

You would see the below screen in VMware Player after the VM image creation completes.

#### FIGURE 1-2 PLAY THE VIRTUAL MACHINE

| VMware Player (Non-commercial use only) |                                                                                                    |
|-----------------------------------------|----------------------------------------------------------------------------------------------------|
| Player 🗸   🕨 👻 🛄 📷                      |                                                                                                    |
| HADOOP 2.1.0                            | <image/> <section-header><section-header><section-header><section-header><section-header><section-header><section-header><text></text></section-header></section-header></section-header></section-header></section-header></section-header></section-header> |

Double click on the link.

You will get the home screen with the following image.

#### FIGURE 1-3 UBUNTU HOME SCREEN

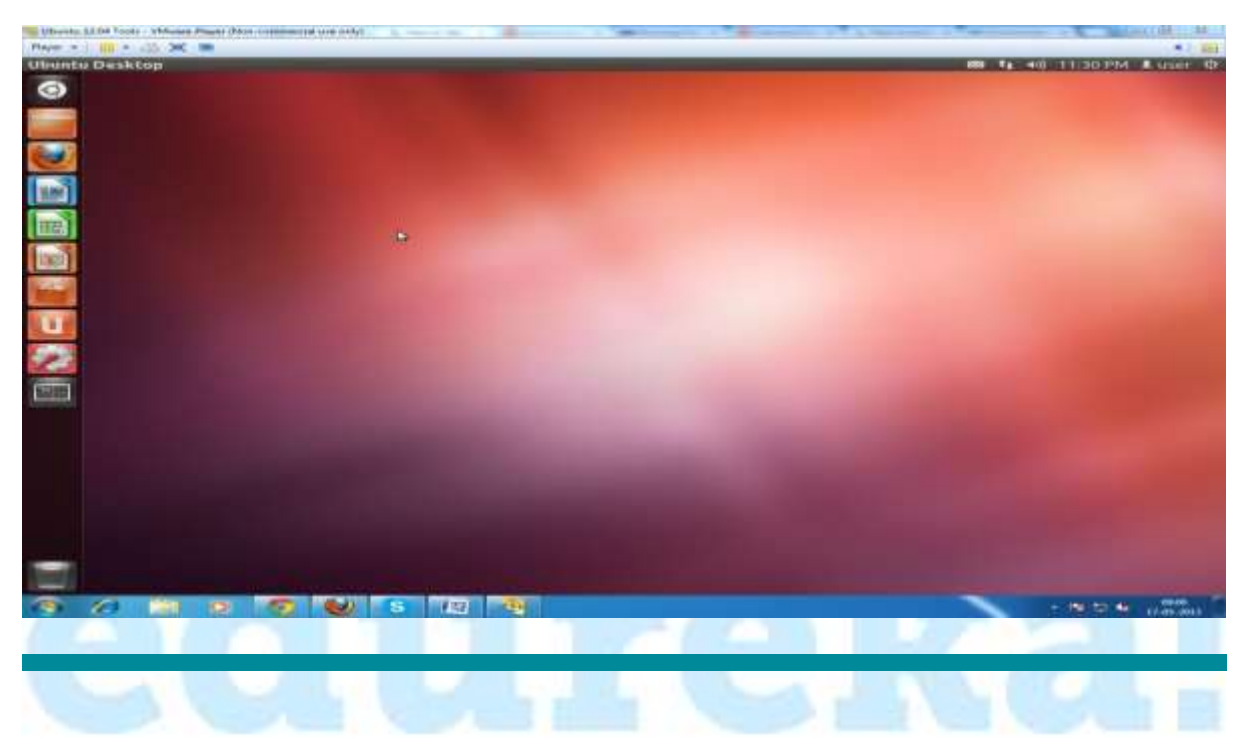

The user details for the Virtual instance is:

Username : user

Password : password

Open the terminal to access the file system.

#### FIGURE 1-4 OPEN A TERMINAL

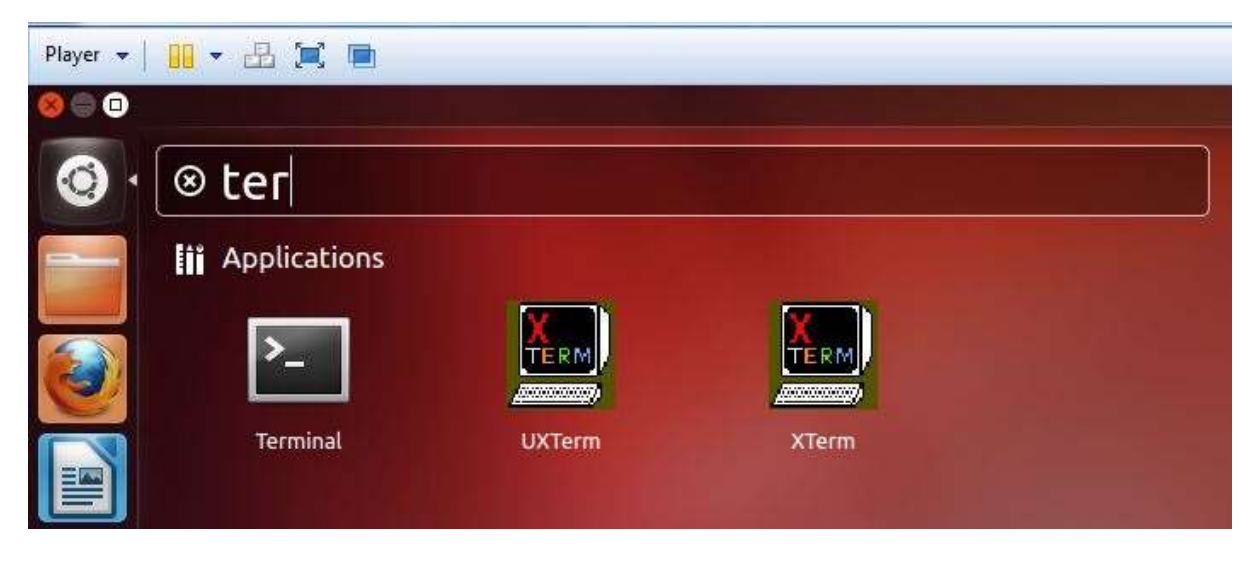

### 1.1.4 Update the OS packages and their dependencies

The first task is to run **'apt-get update'** to download the package lists from the repositories and "update" them to get information on the newest versions of packages and their dependencies.

\$sudo apt-get update
1.1.5 Install the Java for Hadoop 2.2.0
Use apt-get to install the JDK 6 on the server.
\$sudo apt-get install openjdk-6-jdk

#### FIGURE 1-5 INSTALL JDK

```
user@ubuntu:~$ java -version
java version "1.6.0_27"
OpenJDK Runtime Environment (IcedTea6 1.12.5) (6b27-1.12.5-0ubuntu0.12.04.1)
OpenJDK Client VM (build 20.0-b12, mixed mode, sharing)
user@ubuntu:~$
```

# 1.2 Download the Apache Hadoop 2.0 binaries

#### 1.2.1 Download the Hadoop package

Download the binaries to your home directory. Use the default user 'user' for the installation.

In Live production instances a dedicated Hadoop user account for running Hadoop is used. Though, it's not mandatory to use a dedicated Hadoop user account but is recommended because this helps to separate the Hadoop installation from other software applications and user accounts running on the same machine (separating for security, permissions, backups, etc.).

\$wgethttp://apache.mirrors.lucidnetworks.net/hadoop/common/sta ble2/hadoop-2.2.0.tar.gz

#### FIGURE 1-6. DOWNLOAD HADOOP 2.2.0

user@ubuntu:~\$ wget http://apache.mirrors.lucidnetworks.net/hadoop/common/stable 2/hadoop-2.2.0.tar.gz --2013-11-11 08:20:19-- http://apache.mirrors.lucidnetworks.net/hadoop/common/s table2/hadoop-2.2.0.tar.gz Resolving apache.mirrors.lucidnetworks.net (apache.mirrors.lucidnetworks.net)... 108.166.161.136 Connecting to apache.mirrors.lucidnetworks.net (apache.mirrors.lucidnetworks.net) )|108.166.161.136|:80... connected. HTTP request sent, awaiting response... 200 OK Length: 109229073 (104M) [application/x-gzip] Saving to: `hadoop-2.2.0.tar.gz' 0% [ ] 805,868 177K/s eta 10m 51s

user@ubuntu:~\$ ls Desktop Downloads hadoop-2.2.0.tar.gz Pictures Templates Documents examples.desktop Music Public Videos user@ubuntu:~\$

Unzip the files and review the package content and configuration files.

\$tar -xvf hadoop-2.2.0.tar.gz

#### FIGURE 1-7. HADOOP PACKAGE CONTENT

| user@ubuntu:~\$ ls |                  |                     |          |           |        |  |
|--------------------|------------------|---------------------|----------|-----------|--------|--|
| Desktop            | Downloads        | hadoop-2.2.0        | Music    | Public    | Videos |  |
| Documents          | examples.desktop | hadoop-2.2.0.tar.gz | Pictures | Templates |        |  |
| user@ubuntu:~\$    |                  |                     |          |           |        |  |

user@ubuntu:~\$ cd hadoop-2.2.0/ user@ubuntu:~/hadoop-2.2.0\$ ls include libexec sbin bin NOTICE.txt lib LICENSE.txt README.txt etc share user@ubuntu:~/hadoop-2.2.0\$ cd etc user@ubuntu:~/hadoop-2.2.0/etc\$ ls hadoop user@ubuntu:-/hadoop-2.2.0/etc\$\_cd\_hadoop/ user@ubuntu:~/hadoop-2.2.0/etc/hadoop\$ ls capacity-scheduler.xml nttprs-site.xml configuration.xsl log4j.properties container-executor.cfg mapred-env.cmd core-site.xml mapred-env.sh hadoop-env.cmd mapred-queues.xml.template mapred-site.xml.template hadoop-env.sh hadoop-metrics2.properties slaves hadoop-metrics.properties ssl-client.xml.example hadoop-policy.xml ssl-server.xml.example hdfs-site.xml yarn-env.cmd httpfs-env.sh yarn-env.sh httpfs-log4j.properties yarn-site.xml httpfs-signature.secret user@ubuntu:~/hadoop-2.2.0/etc/hadoop\$

Review the Hadoop configurations files.

After creating and configuring your virtual servers, the Ubuntu instance is now ready to start installation and configuration of Apache Hadoop 2.0 Single Node Cluster. This section describes the steps in details to install Apache Hadoop 2.0 and configure a Single-Node Apache Hadoop cluster.

# 2. Configure the Apache Hadoop 2.0 Single Node Server

This section explains the steps to configure the Single Node Apache Hadoop 2.0 Server on Ubuntu.

# 2.1 Update the Configuration files

2.1.1 Update ".bashrc" file for user 'ubuntu'.

Move to 'user' \$HOME directory and edit '.bashrc' file.

#### FIGURE 2-1 FILE '.BACHRC' LOCATION

```
user@ubuntu:~$ cd
user@ubuntu:~$ ls -al .b*
-rw------ 1 user user 29 Nov 11 08:01 .bash_history
-rw-r--r-- 1 user user 220 Apr 28 2012 .bash_logout
-rw-r--r-- 1 user user 3486 Apr 28 2012 .bashrc
user@ubuntu:~$
```

Update the **'.bashrc'** file to add important Apache Hadoop environment variables for user.

- a) Change directory to home.
  - \$ cd
- b) Edit the file
  - \$ vi .bashrc

-----Set Hadoop environment Variables - Begin----

# Set Hadoop-related environment variables

- export HADOOP\_HOME=\$HOME/hadoop-2.2.0
- export HADOOP\_CONF\_DIR=\$HOME/hadoop-2.2.0/etc/hadoop
- export HADOOP MAPRED HOME=\$HOME/hadoop-2.2.0
- export HADOOP COMMON HOME=\$HOME/hadoop-2.2.0

export HADOOP\_HDFS\_HOME=\$HOME/hadoop-2.2.0

export YARN HOME=\$HOME/hadoop-2.2.0

# Set JAVA\_HOME (we will also configure JAVA\_HOME for Hadoop execution later on)

export JAVA HOME=/usr/lib/jvm/java-6-openjdk-amd6

# Add Hadoop bin/ directory to PATH

export PATH=\$PATH:\$HOME/hadoop-2.2.0/bin

-----Set Hadoop environment Variables – End ------

#### FIGURE 2-2 EDIT .BASHRC

```
# Set Hadoop-related environment variables
export HADOOP_HOME=$HOME/hadoop-2.2.0
export HADOOP_MAPRED_HOME=$HOME/hadoop-2.2.0
export HADOOP_COMMON_HOME=$HOME/hadoop-2.2.0
export HADOOP_HDFS_HOME=$HOME/hadoop-2.2.0
export YARN_HOME=$HOME/hadoop-2.2.0/etc/hadoop
# Set JAVA_HOME (we will also configure JAVA_HOME for Hadoop execution later on)
export JAVA_HOME (we will also configure JAVA_HOME for Hadoop execution later on)
export JAVA_HOME=/usr/lib/jvm/java-6-openjdk-amd6
# Add Hadoop bin/ directory to PATH
export PATH=$PATH:$HOME/hadoop-2.2.0/bin
```

- c) Source the .bashrc file to set the hadoop environment variables without having to invoke a new shell:
  - \$. ~/.bashrc

Execute the all the steps of this section on all the remaining cluster servers.

# 2.2 Setup the Hadoop Cluster

This section describes the detail steps needed for setting up the Hadoop Cluster and configuring the core Hadoop configuration files.

#### 2.2.1 Configure JAVA\_HOME

Configure JAVA\_HOME in **'hadoop-env.sh'**. This file specifies environment variables that affect the JDK used by Apache Hadoop 2.0 daemons started by the Hadoop start-up scripts:

```
$cd $HADOOP CONF DIR
```

\$vi hadoop-env.sh

Update the JAVA\_HOME to:

```
export JAVA_HOME=/usr/lib/jvm/java-6-openjdk-amd64
```

#### FIGURE 2-3 JAVA HOME SETUP

# The java implementation to use. #export JAVA\_HOME=\${JAVA\_HOME} export JAVA\_HOME=/usr/lib/jvm/java-6-openjdk-i386

#### 2.2.2 Create NameNode and DataNode directory

Create DataNode and NameNode directories to store HDFS data.

\$ mkdir -p \$HOME/hadoop2 data/hdfs/namenode

\$ mkdir -p \$HOME/hadoop2 data/hdfs/datanode

#### 2.2.3 Configure the Default File system

The **'core-site.xml'** file contains the configuration settings for Apache Hadoop Core such as I/O settings that are common to HDFS, YARN and MapReduce. Configure default files-system (Parameter: fs.default.name) used by clients in **core-site.xml** 

\$cd \$HADOOP CONF DIR

\$vi core-site.xml

Add the following line in between the configuration tag:

<configuration>

<property>

<name>fs.default.name</name>

<value>hdfs://localhost:9000</value>

</property>

</configuration>

#### FIGURE 2-4 CONFIGURE THE DEFAULT FILE SYSTEM

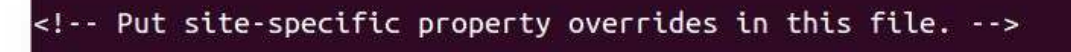

<configuration> <property> <name>fs.default.name</name> <value>hdfs://localhost:9000</value> </property> </configuration>

Where *hostname* and *port* are the machine and port on which Name Node daemon runs and listens. It also informs the Name Node as to which IP and port it should bind. The commonly used port is 9000 and you can also specify IP address rather than hostname.

#### Note

For the simplicity of understanding the cluster setup, we have updated changed only necessary parameters to start a cluster. You can research more on Apache Hadoop 2.0 page and experiment the configuration for different features.

#### 2.2.4 Configure the HDFS

This file contains the cconfiguration settings for HDFS daemons; the Name Node and the data nodes.

Configure **hdfs-site.xml** and specify default block replication, and NameNode and DataNode directories for HDFS. The actual number of replications can be specified when the file is created. The default is used if replication is not specified in create time.

\$cd \$HADOOP\_CONF\_DIR

\$vi hdfs-site.xml

Add the following line in between the configuration tag:

<configuration>

<property>

<name>dfs.replication</name>

<value>1</value>

</property>

<property>

<name>dfs.namenode.name.dir</name>

<value>file:/home/user/hadoop-2.2.0/hadoop2\_data/hdfs/namenode</value>

</property>

<property>

<name>dfs.datanode.data.dir</name>

<value>file:/home/user/hadoop-2.2.0/hadoop2\_data/hdfs/datanode</value>

</property>

</configuration>

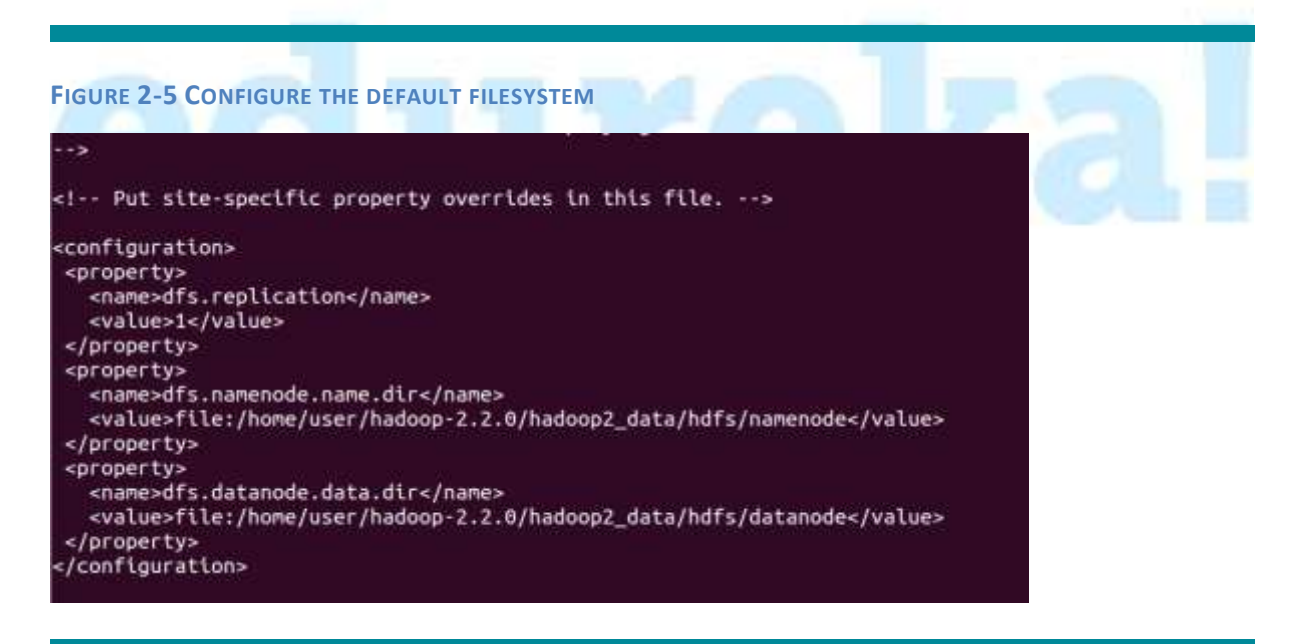

#### 2.2.5 Configure YARN framework

This file contains the configuration settings for YARN; the NodeManager.

\$cd \$HADOOP\_CONF\_DIR

\$vi yarn-site.xml

Add the following line in between the configuration tag:

<configuration>

<property>

<name>yarn.nodemanager.aux-services</name>

<value>mapreduce\_shuffle</value>

</property>

<property>

<name>yarn.nodemanager.auxservices.mapreduce.shuffle.class</name>

<value>org.apache.hadoop.mapred.ShuffleHandler</value>

</property>

</configuration>

FIGURE 2-6 CONFIGURE THE DEFAULT FILESYSTEM

#### 2.2.6 Configure MapReduce framework

This file contains the configuration settings for MapReduce.

Configure mapred-site.xml and specify framework details.

\$cd \$HADOOP CONF DIR

\$vi mapred-site.xml

Add the following line in between the configuration tag:

<configuration>

<property>

<name>mapreduce.framework.name</name>

<value>yarn</value>

</property>

</configuration>

FIGURE 2-7 CONFIGURE THE JOBTRACKER DETAILS

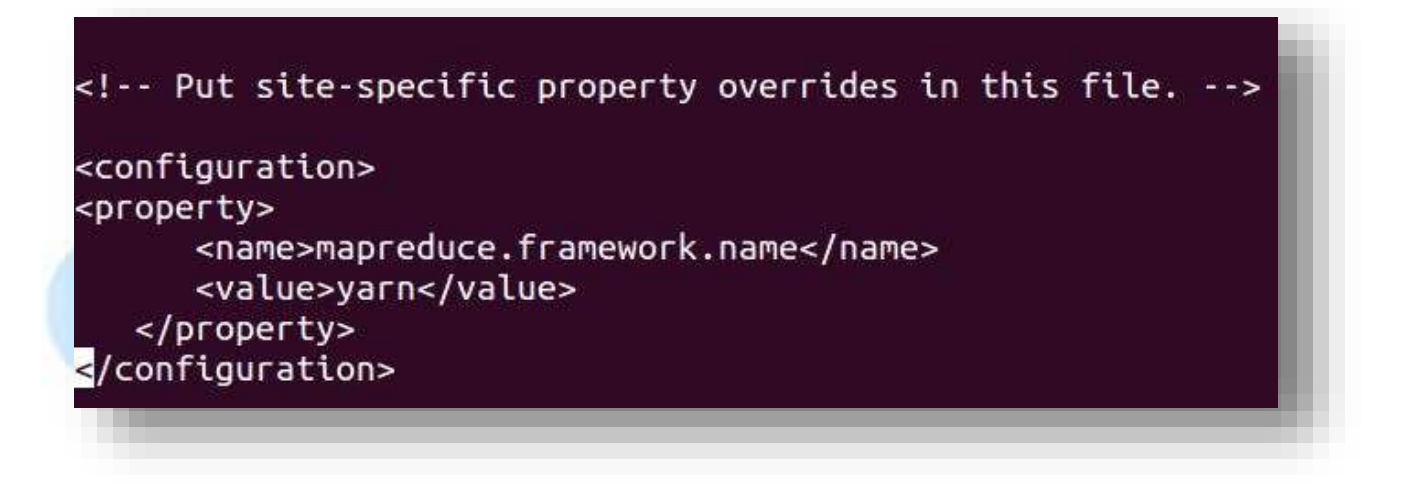

#### 2.2.6 Start the DFS services

The first step in starting up your Hadoop installation is formatting the Hadoop file-system, which is implemented on top of the local file-systems of your cluster. This is required on the first time Hadoop installation. Do not format a running Hadoop file-system, this will cause all your data to be erased.

To format the file-system, run the command:

\$hadoop namenode -format

You are now all set to start the HDFS services i.e. Name Node, Resource Manager, Node Manager and Data Nodes on your Apache Hadoop Cluster.

FIGURE 2-8 START THE SERVICES

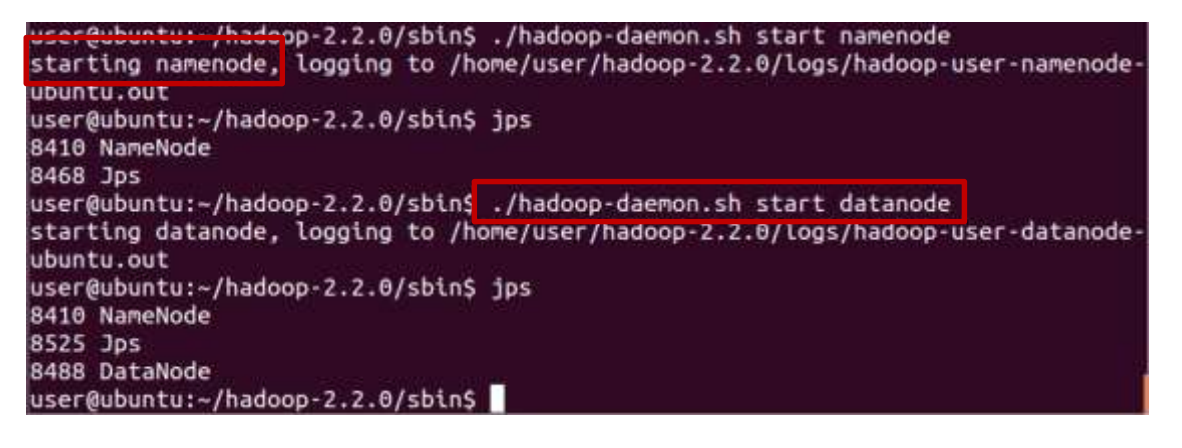

Start the YARN daemons i.e. Resource Manager and Node Manager. Cross check the service start-up using JPS (Java Process Monitoring Tool).

#### FIGURE 2-9 START THE YARN DAEMONS

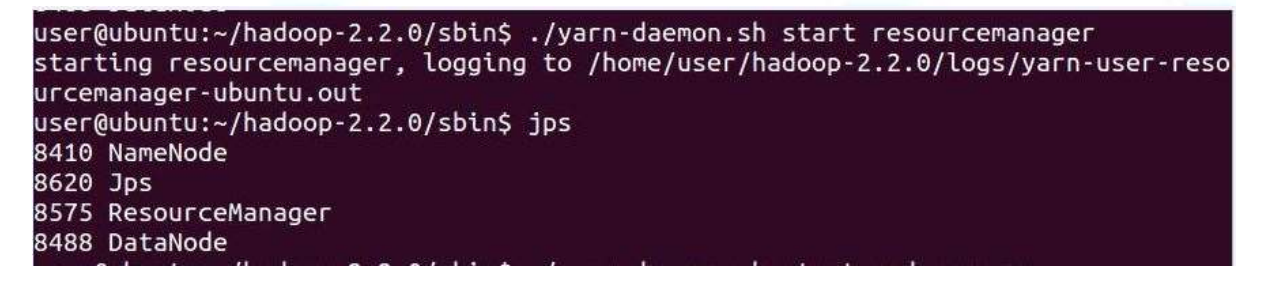

user@ubuntu:~/hadoop-2.2.0/sbin\$ ./yarn-daemon.sh start nodemanager starting nodemanager, logging to /home/user/hadoop-2.2.0/logs/yarn-user-nodemana ger-ubuntu.out user@ubuntu:~/hadoop-2.2.0/sbin\$ jps 8410 NameNode 8575 ResourceManager 10960 Jps 8488 DataNode 10928 NodeManager 8880 JobHistoryServer user@ubuntu:~/hadoop-2.2.0/sbin\$

Start the History server.

#### FIGURE 2-10 START THE HISTORY SERVER

user@ubuntu:~/hadoop-2.2.0/sbin\$ ./mr-jobhistory-daemon.sh start historyserver starting historyserver, logging to /home/user/hadoop-2.2.0/logs/mapred-user-hist oryserver-ubuntu.out user@ubuntu:~/hadoop-2.2.0/sbin\$ jps 8410 NameNode 8575 ResourceManager 8488 DataNode 8880 JobHistoryServer 8916 Jps user@ubuntu:~/hadoop-2.2.0/sbin\$

# 2.2.7 Perform the Health Check

a) Check the NameNode status:

http://localhost:50070/dfshealth.jsp

#### FIGURE 2-11 NAMENODE STATUS

#### 🔶 🌧 🛄 localhost:50070/dfshealth.jsp

TrafficTool.net

# NameNode 'localhost:9000' (active)

| Started:       | Mon Nov 11 09:46:36 EST 2013                    |  |  |
|----------------|-------------------------------------------------|--|--|
| Version:       | 2.2.0, 1529768                                  |  |  |
| Compiled:      | 2013-10-07T06:28Z by hortonmu from branch-2.2.0 |  |  |
| Cluster ID:    | CID-42557cfe-be4c-4798-b9ae-f9d7fc2fb778        |  |  |
| Block Pool ID: | BP-1143686600-127.0.1.1-1384181141421           |  |  |

Browse the filesystem NameNode Logs

#### **Cluster Summary**

Security is OFF

#### 7 files and directories, 0 blocks = 7 total.

Heap Memory used 40.42 MB is 59% of Commited Heap Memory 67.91 MB. Max Heap Memory is 966.69 MB. Non Heap Memory used 32.54 MB is 81% of Commited Non Heap Memory 40.03 MB. Max Non Heap Memory is 118 MB.

| DFS Used<br>Non DFS Used | 1. 192 | 39.28 GB |
|--------------------------|--------|----------|
| DFS Used                 |        | 24 KB    |
| Non DFS Used             | 1      | 5.00 GB  |
| DFS Remaining            | 1      | 34.28 GB |
|                          |        |          |

- C M- Google

b) JobHistory status:

http://localhost:19888/jobhistory.jsp

#### FIGURE 2-12 JOBHISTORY STATUS

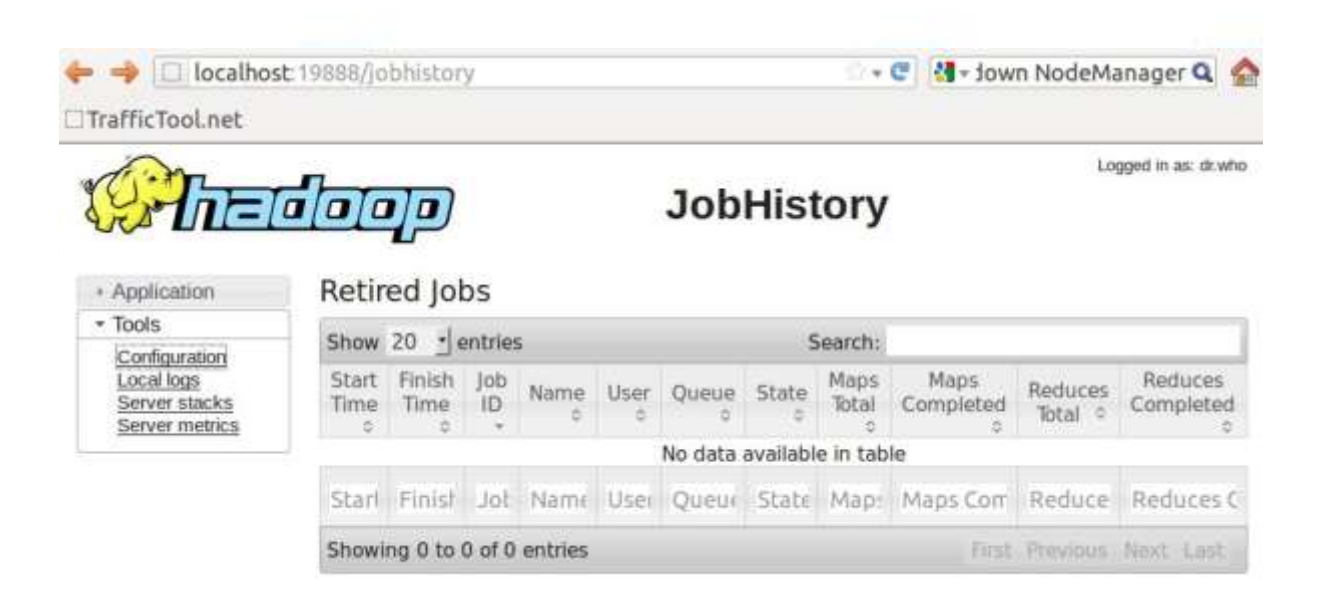

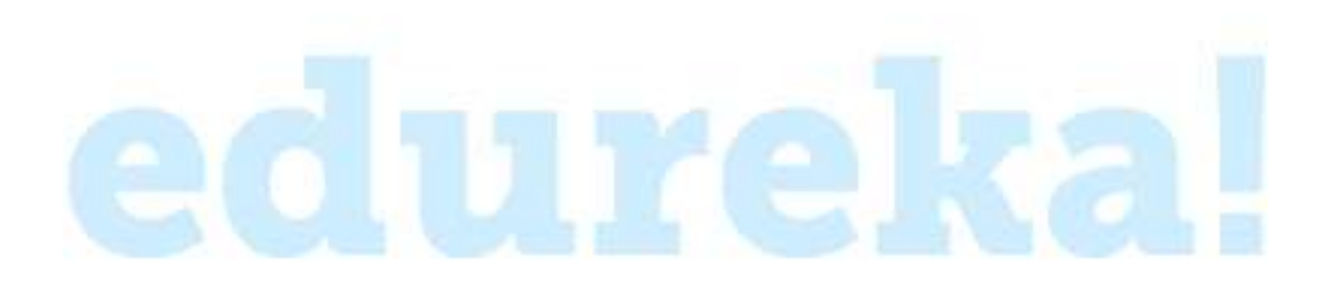

© 2013 Brain4ce Education Solutions Pvt. Ltd Page 20